### How to apply - Close to you programme

Page contents Page contents

# Log in

Click on **Login/Register** button on the right side of the homepage.

Sign in with your **EU Login** (or create an account if you don't have one).

You will be redirected to your profile page. Create your profile and save it.

## **Create your application**

Go to the section My Account and click on Propose a new session.

## **General conditions**

You must agree with the conditions to be able to apply

## **Partnership information**

**Lead organisation contact** – If your organisation is not registered in the platform, you will need to add it by clicking on the blue button.

#### Select a programme

Venue and logistics will not be provided for the "EURegionsWeek close to you" Sessions. Coordinators are solely responsible for all aspects of their sessions.

See <u>How to become a partner</u> for more information about the different programmes and types of partnership.

**Associated partner** – If your organisation creates a session in association with another entity.

#### How will you host the session

Choose onsite, online or both. If online, you will need to provide a link to the livestream of the session.

The Registration URL should be a link to your site that is the main source of information for your session, including directions on how to register to attend.

### Venue

Fill in the fields as indicated

### **Content details**

Fill in the fields as indicated:

- Title
- Short description
- Theme
- Session image
- Keywords (at least 3 to be selected)

# Submit your application

Once you have completed all the fields you can submit your proposal.

# **Edit your application**

After submitting your proposal you can still modify it, cancel it and download a copy in pdf version.

**Important**: the deadline to submit a proposal is **11 July**.